# 阿里云 视频直播

# 快速入门

文档版本: 20190411

为了无法计算的价值 | [] 阿里云

# <u>法律声明</u>

阿里云提醒您在阅读或使用本文档之前仔细阅读、充分理解本法律声明各条款的内容。如果您阅读 或使用本文档,您的阅读或使用行为将被视为对本声明全部内容的认可。

- 您应当通过阿里云网站或阿里云提供的其他授权通道下载、获取本文档,且仅能用于自身的合法 合规的业务活动。本文档的内容视为阿里云的保密信息,您应当严格遵守保密义务;未经阿里云 事先书面同意,您不得向任何第三方披露本手册内容或提供给任何第三方使用。
- 未经阿里云事先书面许可,任何单位、公司或个人不得擅自摘抄、翻译、复制本文档内容的部分 或全部,不得以任何方式或途径进行传播和宣传。
- 3. 由于产品版本升级、调整或其他原因,本文档内容有可能变更。阿里云保留在没有任何通知或者 提示下对本文档的内容进行修改的权利,并在阿里云授权通道中不时发布更新后的用户文档。您 应当实时关注用户文档的版本变更并通过阿里云授权渠道下载、获取最新版的用户文档。
- 4. 本文档仅作为用户使用阿里云产品及服务的参考性指引,阿里云以产品及服务的"现状"、"有缺陷"和"当前功能"的状态提供本文档。阿里云在现有技术的基础上尽最大努力提供相应的介绍及操作指引,但阿里云在此明确声明对本文档内容的准确性、完整性、适用性、可靠性等不作任何明示或暗示的保证。任何单位、公司或个人因为下载、使用或信赖本文档而发生任何差错或经济损失的,阿里云不承担任何法律责任。在任何情况下,阿里云均不对任何间接性、后果性、惩戒性、偶然性、特殊性或刑罚性的损害,包括用户使用或信赖本文档而遭受的利润损失,承担责任(即使阿里云已被告知该等损失的可能性)。
- 5. 阿里云网站上所有内容,包括但不限于著作、产品、图片、档案、资讯、资料、网站架构、网站画面的安排、网页设计,均由阿里云和/或其关联公司依法拥有其知识产权,包括但不限于商标权、专利权、著作权、商业秘密等。非经阿里云和/或其关联公司书面同意,任何人不得擅自使用、修改、复制、公开传播、改变、散布、发行或公开发表阿里云网站、产品程序或内容。此外,未经阿里云事先书面同意,任何人不得为了任何营销、广告、促销或其他目的使用、公布或复制阿里云的名称(包括但不限于单独为或以组合形式包含"阿里云"、Aliyun"、"万网"等阿里云和/或其关联公司品牌,上述品牌的附属标志及图案或任何类似公司名称、商号、商标、产品或服务名称、域名、图案标示、标志、标识或通过特定描述使第三方能够识别阿里云和/或其关联公司)。
- 6. 如若发现本文档存在任何错误,请与阿里云取得直接联系。

# 通用约定

| 格式            | 说明                                    | 样例                                         |
|---------------|---------------------------------------|--------------------------------------------|
| •             | 该类警示信息将导致系统重大变更甚至<br>故障,或者导致人身伤害等结果。  | 禁止:<br>重置操作将丢失用户配置数据。                      |
| A             | 该类警示信息可能导致系统重大变更甚<br>至故障,或者导致人身伤害等结果。 | ▲ 警告:<br>重启操作将导致业务中断,恢复业务所需<br>时间约10分钟。    |
|               | 用于补充说明、最佳实践、窍门等,不<br>是用户必须了解的内容。      | 道 说明:<br>您也可以通过按Ctrl + A选中全部文件。            |
| >             | 多级菜单递进。                               | 设置 > 网络 > 设置网络类型                           |
| 粗体            | 表示按键、菜单、页面名称等UI元素。                    | 单击 确定。                                     |
| courier<br>字体 | 命令。                                   | 执行 cd /d C:/windows 命令,进<br>入Windows系统文件夹。 |
| ##            | 表示参数、变量。                              | bae log listinstanceid<br>Instance_ID      |
| []或者[a b<br>] | 表示可选项,至多选择一个。                         | ipconfig [-all -t]                         |
|               | 表示必选项,至多选择一个。                         | <pre>swich {stand   slave}</pre>           |

# 目录

| 法律声明                   | I  |
|------------------------|----|
| 通用约定                   | I  |
| 1 服务开通                 | 1  |
| 2 域名配置                 |    |
| 2.1 添加域名               | 2  |
| 2.2 配置CNAME            | 3  |
| 2.2.1 阿里云解析与配置CNAME流程  | 4  |
| 2.2.2 DNSPod 配置CNAME流程 | 8  |
| 2.2.3 新网配置CNAME流程      |    |
| 2.3 关联域名               | 12 |
| 2.4 配置鉴权               | 13 |
| 3 推流与播流                |    |
| 3.1 PC端推流与播流           |    |
| 3.2 移动端推流与播流           |    |

# 1服务开通

请您按照以下步骤开通视频直播服务。

- 1. 在阿里云官网,选择企业应用 > 视频云 > 视频直播。
- 2. 单击 立即开通进入开通页面。

| 视频直播 回照 一                                                                                                    |
|----------------------------------------------------------------------------------------------------|
| 视频直播(ApsaraVideo Live)是基于领先的内容接入与分发网络和大规模分布式实时视频处理技术(含容带高清 <sup>TM</sup> )打造的音视频直播平台,提供易接入、低延迟、高并发、高清流畅的音视频直播服务。 |
|                                                                                                    |
| 立即开通 购买套餐包 云导播台 产品价格 文档&SDK                                                                                      |

3. 如果未实名认证,请您先进行实名认证。

登录 阿里云官网,注册账号并完善个人信息和实名认证(个人或企业均可)。

| 账号管理  | 实名认证                                                                 |
|-------|----------------------------------------------------------------------|
| 安全设置  |                                                                      |
| 基本资料  | ✓ 您已完成词里云个人实名认证 升级力企业认证>                                             |
| 实名认证  | 真贞姓名:                                                                |
| 学生认证  | 证件号码:                                                                |
| 联系人管理 |                                                                      |
| 会员权益  |                                                                      |
| 会员积分  | 接下来您可以                                                               |
| 云大使   | 低成本上云,高性朝幾章云竅身聲2折起<br>【器儲得裏,新用户可买4台】适用于識點,web/app应用开发,企业欺骗处理<br>立即绝购 |

📔 说明:

您可以登录阿里云控制台,在账号管理 > 实名认证中完成实名认证。

- 4. 实名认证开通后,进入直播控制台。
- 5. 在 云产品开通页,选择计费方式按使用流量计费或按带宽峰值计费,勾选我已阅读并同意《视频直播服务协议》并单击立即开通,控制台即可使用。

| ਙ    | ─品开通页 | ą                            |  |
|------|-------|------------------------------|--|
| 利    | 顺直播   |                              |  |
|      |       |                              |  |
| 基本配置 | 计费方式  | <mark>按使用流量计费</mark> 按带宽峰值计费 |  |
|      |       |                              |  |
|      | ■ 我   | 找已阅读并同意 《视频直播服务协议》           |  |
|      |       | 立即开通                         |  |

# 2 域名配置

# 2.1 添加域名

创建直播活动之前,您需要先添加直播域名,请按照以下步骤完成操作。

前提条件

- ·如果您要进行国内的直播活动,需提供已备案的域名才可使用直播服务。
- ·如果您的域名还未备案,请先将域名备案。

#### 操作步骤

- 1. 登录视频直播控制台。
- 2. 单击域名管理 > 添加域名。

| 直播控制台        | 域名管理                                    |                                         |        |                  |                          |                |         |
|--------------|-----------------------------------------|-----------------------------------------|--------|------------------|--------------------------|----------------|---------|
| 概览           | Live域名 - 添加域名                           | С                                       |        |                  |                          | 请输入域名          | Q       |
| 直播管理         | <ol> <li>当前直播域名数量:20 剩余</li> </ol>      | 可添加域名数量:0。                              |        |                  |                          |                |         |
| 流管理          | 域名                                      | CNAME (?)                               | 业务类型 下 | 直播中心 7           | 状态 卫                     | 搧作             |         |
| 录制文件管理       | align from the local                    | and the standard of                     | 擂流域名   | 华东2              | ● 正常运行                   | 域名配置 模板管理 更多 → |         |
| 截图管理         |                                         | Conclusion of a strength of             | 擂流域名   | 华南1              | <ul> <li>正常运行</li> </ul> | 域名配置 模板管理 更多 → |         |
| 地址生成踏        | 10.00                                   | and service the service descent         | 推流域名   | 华东2              | ● 正常运行                   | 域名配置 更多 -      |         |
| 互动解决方案(公测) > |                                         |                                         | 推流域名   | 华东2              | ● 正常运行                   | 域名配置 更多 →      |         |
| 导播台          | 100000000000000000000000000000000000000 | 10000-0010-0010-0010                    | 擂流域名   | 华东2              | ● 正常运行                   | 域名配置 横板管理 更多 → |         |
| 数据监控 🗸       |                                         |                                         | 推流域名   | 华东2              | ● 正常运行                   | 域名配置 更多 →      |         |
| 访问统计         | And the first one                       | 100 0.00 cm 0.00 cm                     | 擂流域名   | 华东2              | ● 正常运行                   | 域名配置 模板管理 更多 → |         |
| 用量查询         | and the state of the                    | and the state of the state of the       | 推流域名   | 华东2              | ● 正常运行                   | 域名配置 更多 ▼      |         |
| 日志管理         |                                         | and the second second second            | 擂流域名   | 华东2              | ● 正常运行                   | 域名配置 模板管理 更多 ▼ |         |
|              | push-ilvb-sg.ialicdn.com                | push-ilvb-sg.ialicdn.com.w.kunlunso.com | 推流域名   | 亚太东南 1 (新<br>加坡) | ● 正常运行                   | 域名配置 更多 →      | i — 💿 ( |

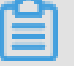

说明:

您需要分别添加推流域名和播流域名。

#### 3. 配置播流域名,并单击下一步。

| く添加域名                    |                                         |
|--------------------------|-----------------------------------------|
| * 加速域名                   | 请输入单个城名                                 |
|                          |                                         |
| * 直播中心                   | 亚太东北 1(东京) 亚太东南 1 (新加坡) 华北2             |
|                          | 华东2 _ 华南1 德国                            |
| * <u>业务<del>类</del>型</u> | 描流域名 推流域名                               |
|                          | 旧中心推流方式已逐步下线,新创建的播流域名需关联推流域名才能实现推流,关联方式 |
| * CDN 加速区域               | 中国大陆                                    |
|                          | 海外加速和国内加速价格有差别,请根据业务需求选择。               |
|                          | 取消 下一步                                  |

■ 说明:

- · 直播中心: 指直播中心所在地域, 直播推流域名与播流域名必须在一个地域。
- · 业务类型: 指域名的加速类型, 推流域名与播流域名分别对应推流加速与播流加速。
- · CDN加速区域:指域名可执行加速的地域。

播流域名添加成功。请您重复以上步骤添加推流域名。

- 4. 单击返回域名列表。
- 5. 单击添加域名。
- 6. 配置推流域名,并单击下一步。

推流域名添加成功。

# 2.2 配置CNAME

### 2.2.1 阿里云解析与配置CNAME流程

如果您想启用视频直播加速服务,需要将您的域名指向阿里云视频直播分配的CNAME地址,这样 访问加速域名的请求才能转发到视频直播节点上,达到加速效果。本文档以您的域名在阿里云解 析(原万网)为例。

此外,您还可以参考 DNSPod 或 新网配置的方法解析。

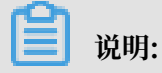

添加域名后,您需要分别对推流域名和播流域名进行CNAME解析才可使用域名。

· CNAME记录(CNAME Record)

CNAME(Canonical Name)即别名,可以用来把一个域名解析到另一个域名,再由另一个域 名提供 IP 地址。

例如,您有一台服务器上存放了很多资料,您使用docs.example.com去访问这些资源,但又希望通过documents.example.com也能访问到这些资源,那么您可以在您的DNS解析服务 商添加一条CNAME记录,将documents.example.com指向docs.example.com,添加该 条CNAME记录后,所有访问documents.example.com的请求都会被转到docs.example. com,获得相同的内容。

・ CNAME域名

接入视频直播,在阿里云控制台添加域名后,您会得到一个阿里云视频直播给您分配的CNAME域名。该CNAME域名的形式为\*.\*kunlun\*.com。您需要在您的DNS解析服务商添加一条CNAME记录,将自己的加速域名指向这个\*.\*kunlun\*.com的域名。记录生效后,域名解析的工作就正式转向视频直播服务,该域名所有的请求都将转向视频直播节点,达到加速效果。

操作步骤

- 1. 登录 视频直播控制台。
- 2. 单击 域名管理。
- 3. 选择所需的播流域名,并复制域名对应的CNAME。

| 直播控制台                        |   | 域名管理<br>添加域名 C        |          |                      |                                  |                          |                | 请输入城名                   | Q |
|------------------------------|---|-----------------------|----------|----------------------|----------------------------------|--------------------------|----------------|-------------------------|---|
| 直播管理<br>域名管理<br>资源监控<br>日志管理 | ~ | 城名<br>a-pus<br>a-play | CNAME () | 业务类型<br>推流域名<br>播流域名 | 媒体区域 <sup>\7</sup><br>华东2<br>华东2 | 状态 〒<br>• 正常运行<br>• 正常运行 | 操作<br>域名<br>域名 | 配置 更多 •<br>配置 模板管理 更多 • |   |
|                              | 访 | 明:                    |          |                      |                                  |                          |                |                         |   |

CNAME 栏中有感叹号(!)提示的说明还没有配置CNAME信息。请您按照以下步骤配置CNAME信息。

#### 4. 添加CNAME记录。

- a. 登录 域名控制台。
- b. 单击 域名列表。

#### c. 在域名列表中找到您直播域名对应的主域名,并单击 解析。

| 域名服务                     | 域名列表 进入域名解析列表>>       |                  |           |                     | 【域名拍     | 注】专业通道SnapNames抢注,限时95   | 浙优惠,更有精品域名0元火爆预订中! |
|--------------------------|-----------------------|------------------|-----------|---------------------|----------|--------------------------|--------------------|
| 域名列表                     | 英文.com批量(≥5个)注册35元/首年 | F起,英文.cn批量(≥5个)) | 主册13元/首年, | 英文.net批量(≥5个)注册39元/ | 首年起!     |                          |                    |
| 信息模板                     | 全部域名 急需续费域名 急需        | 胰回域名 未实名认证域      | 预登记域名     |                     |          | 导出列表                     | 查看导出结果 域名分组管理      |
| 批量操作                     | 域名: 输入域名进行: 域名类型:     | 全部 🗸 観名分         | 组:全部      | ◇ 注册日期:             | 10 -     | □ 到期日期:                  | 103 - 103 捜索       |
| 域名转入                     | 高级搜索                  |                  |           |                     |          |                          |                    |
| 邮箱验证                     |                       | 域名类型             |           |                     |          |                          |                    |
| 操作记录                     | 域名                    | 0                | 域名状态      | 域名分组                | 注册日期     | ∃ ◆ 判期口期 ◆               | 操作                 |
| 我的下戴                     |                       | aTLD             | 下堂        | 未分组                 | 2016-12  | 2-02 2019-12-02 11:00:11 | 续费   解析 SSL证书      |
| <ul> <li>我是卖家</li> </ul> |                       | 9120             | ш.њ       | 76/J M              | 11:00:11 | 1                        | <b>由日本</b>         |
| <ul> <li>我是买家</li> </ul> | 域名续费 转至其他账号           | 更多批量操作 🗸         |           |                     |          | 共有 1                     | 条,每页显示: 20 ~ ( 1 → |
| <ul> <li>域名预订</li> </ul> |                       |                  |           |                     |          |                          |                    |
| 帮助与文档                    | 目 域名注册                |                  |           | ⊘ 域名转入              |          | 宮 购买:                    | 二手域名               |

#### d. 单击 添加记录。

| <             | 解析设置 al                       |                       |                                                   |       |       |    |             |
|---------------|-------------------------------|-----------------------|---------------------------------------------------|-------|-------|----|-------------|
| 产品详情          | ✓ 当前分配的DNS服务器是:dns9.hichina.c | om, dns10.hichina.com |                                                   |       |       |    |             |
| 解析设置          |                               |                       |                                                   |       |       |    |             |
| 网站监控          | 模砌搜索调用"天键字?" 搜索 新             | 手引导                   |                                                   |       |       |    | 添加记录 导入/导出  |
| DNS防护         | □ 记录类型 💲 注机记录 💲               | 解析线路(isp) 🌲           | 记录值                                               | MX优先级 | TTL   | 状态 | 攝作          |
| 流量管理          | CNAME utest-push              | 默认                    | utest-push.aliyunlive.com.w.kunlunso.com          |       | 10 分钟 | 正常 | 修改 暂停 删除 备注 |
| QPS统计<br>解析日志 | CNAME livetest-play           | 默认                    | livetest-play.aliyunlive.com.m.alikunlun.net      |       | 10 分钟 | 正常 | 修改 智停 删除 备注 |
|               | CNAME uetest                  | 默认                    | uetest.aliyunlive.com.m.alikunlun.net             |       | 10 分钟 | 正常 | 修改 暫停 删除 备注 |
|               | CNAME live-play-test          | 默认                    | live-play-<br>test.aliyunlive.com.w.alikunlun.net |       | 10 分钟 | 正常 | 修改 暫停 删除 备注 |

e. 添加CNAME记录。

| 添加记录   |                          | ×  |
|--------|--------------------------|----|
| 记录类型:  | CNAME- 将域名指向另外一个域名 v     |    |
| 主机记录:  | a-play n                 | ?  |
| 解析线路:  | 默认 - 必填!未匹配到智能解析线路时, 返 > | ?  |
| * 记录值: | a-play                   |    |
| * TTL: | 10分钟 ~                   |    |
|        | ✔ 同步默认线路                 |    |
|        |                          |    |
|        | 取消                       | 确定 |

- ・在记录类型中,选择 CNAME。
- · 主机记录即播流域名的前缀。例如:

| 如您的加速域名为           | 主机记录为   |
|--------------------|---------|
| testcdn.aliyun.com | testcdn |
| www.aliyun.com     | www     |
| aliyun.co          | @       |
| *.aliyun.com       | *       |

- · 记录值 即复制的CNAME值。
- f. 单击确定,配置CNAME完毕。
- 5. 播流域名进行CNAME解析之后,您需要按照同样的步骤对 推流域名 进行CNAME解析。

# 📃 说明:

解析参数设置后, CNAME 域名解析正常会很快生效。

- · CNAME配置生效时间:新增CNAME记录会实时生效,而修改CNAME记录需要最多72小时生效时间。
- · 添加时如遇添加冲突,可考虑换一个加速域名,或参考 解析记录互斥规则自行调整冲突的记录。

· 配置完CNAME后,由于状态更新约有10分钟延迟,阿里云视频直播控制台的域名列表页可能仍提示未配置CNAME,请忽略。

#### 验证CNAME配置是否已生效

配置CNAME后,不同的DNS服务商CNAME配置生效的时间也不同。您可以 ping或 dig您所添加的加速域名,如果被转向 \*.\*kunlun\*.com,即表示CNAME配置已经生效,视频直播推流域名和播流域名也已生效。

C:\Users\\_\_\_\_\_>ping \_\_\_\_\_.cn 正在 Ping [...\_\_\_\_\_.cn.⊮.kunlunar.com [122.227.164.206] 具有 32 字节的数据: 来自 122.227.164.206 的回复: 字节=32 时间=16ms TTL=105 来自 122.227.164.206 的回复: 字节=32 时间=12ms TTL=105 来自 122.227.164.206 的回复: 字节=32 时间=12ms TTL=105 来自 122.227.164.206 的回复: 字节=32 时间=14ms TTL=105

另外我们还提供域名在DNSPod配置CNAME和新网配置CNAME。

### 2.2.2 DNSPod 配置CNAME流程

要启用视频直播服务,需要将您的推流域名和播流域名指向视频直播节点的CNAME地址,这样访问直播域名的请求才能转发到视频直播节点上。本文档以您的域名在腾讯云解析(原DNSPod)为例。

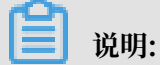

添加域名后,您需要分别对推流域名和播流域名进行CNAME解析才可使用域名。

操作步骤

- 1. 登录 视频直播控制台。
- 2. 单击 域名管理。
- 3. 选择所需的播流域名,并复制域名对应的CNAME。

| 直播控制台     | 城名管理   |                                                                                                    |        |         |        |                |
|-----------|--------|----------------------------------------------------------------------------------------------------|--------|---------|--------|----------------|
| 概览        | 添加域名 〇 |                                                                                                    |        |         |        | 请输入域名 Q        |
| 直播管理 🗸 🗸  | 域名     | CNAME ⑦                                                                                                    | 业务类型 〒 | 媒体区域 77 | 状态 〒   | 操作             |
| 域名管理 资源收益 | a-pus  | State of the second second second second second second second second second second second second second second | 推流域名   | 华东2     | • 正常运行 | 域名配置 更多 ▼      |
| 日志管理      | a-play | contraction and a desired                                                                                      | 擢流域名   | 华东2     | • 正常运行 | 域名配置 模板管理 更多 ▼ |
|           |        |                                                                                                    |        |         |        |                |

说明:

CNAME 栏中有感叹号(!)提示的说明还没有配置CNAME信息。请您按照以下步骤配置CNAME信息。

#### 4. 添加CNAME记录。

- a. 前往 DNSPod (腾讯云) 的域名解析控制台。
- b. 进入对应域名的域名解析页,单击 添加记录。
- c. 添加CNAME记录。

| 域名服务   | < 返回 ○ 全部項目 ∨                                                           |
|--------|-------------------------------------------------------------------------|
|        | 域名信息 <b>域名展析</b> 操作日志                                                   |
| 我的域名   |                                                                         |
| 域名信息模板 | 记录 487 负载功衡 解析量流计 城名设置 自主义规器 线路分组                                       |
| 域名转入   | + 活動記录 新手快速添加 暂停 开启 删除 分配至项目 请输入必要搜索的记录                                 |
| 解析套餐管理 | 主机记录     记录类型 マ     线路类型     记录值     MX优先级     TTL(沙)     最后操作时间     操作 |
| 协作子域名  | 加速域名的前缀 CNAME INSI 记录值为CNAME值 600 - 0077 INSI                           |
|        | 记录类型为CNAME<br><sup>提示</sup><br>旗写一个域名,如:cloud.tencent.com               |
|        | test CNAME 默认                                                           |

- · 记录类型选择为CNAME。
- · 主机记录即加速域名的前缀。例如,您的加速域名为testlive.aliyun.com,前缀就是 testlive。
- · 记录值填写您复制的CNAME值。
- · 线路类型和TTL 默认值即可。
- **d.** 单击保存 。
  - ・ CNAME配置生效时间:新增CNAME记录会实时生效,而修改CNAME记录需要最多72 小时生效时间。
  - · 添加时如遇添加冲突,可考虑换一个加速域名,或参考 解析记录互斥规则 调整记录。
  - ·配置完CNAME后,由于状态更新约有10分钟延迟,阿里云视频直播控制台的域名列表可能仍提示未配置CNAME,请忽略。

配置CNAME完毕,CNAME配置生效后,视频直播服务也会立即生效。

5. 播流域名进行CNAME解析之后,您需要按照同样的步骤对 推流域名 进行CNAME解析。

#### 验证CNAME配置是否已生效

配置CNAME后,不同的DNS服务商CNAME配置生效的时间也不同。您可以 ping或 dig您所添加的加速域名,如果被转向 \*.\*kunlun\*.com,即表示CNAME配置已经生效,视频直播推流域 名和播流域名也已生效。

| C:\U | sers\           | >ping               |          | ).cn        |              |       |                 |
|------|-----------------|---------------------|----------|-------------|--------------|-------|-----------------|
| 正在   | Ping (          |                     | kunlunar | .com [122.3 | 227.164.206] | 具有 32 | <b>2</b> 字节的数据: |
| 来自   | 122.227.164.206 | 的回 <mark>复</mark> : | 字节=32    | 时间=16ms     | TTL=105      |       |                 |
| 来自   | 122.227.164.206 | 的回复:                | 字节=32    | 时间=12ms     | TTL=105      |       |                 |
| 来自   | 122.227.164.206 | 的回复:                | 字节=32    | 时间=12ms     | TTL=105      |       |                 |
| 来自   | 122.227.164.206 | 的回复:                | 字节=32    | 时间=14ms     | TTL=105      |       |                 |

# 2.2.3 新网配置CNAME流程

要启用视频直播服务,需要将您的推流域名和播流域名指向节点的CNAME地址,这样访问域名的 请求才能转发到视频直播的节点上。本文档以您的域名在新网为例。

送明:

添加域名后,您需要分别对推流域名和播流域名进行CNAME解析才可使用域名。

播流域名进行CNAME解析之后,您需要按照同样的步骤对 推流域名 进行CNAME解析。

#### 操作步骤

- 1. 登录 视频直播控制台。
- 2. 单击 域名管理。
- 3. 选择所需的播流域名,并复制域名对应的CNAME。

| 直播控制台  | 城名管理   |                                                                                                    |       |        |                          |                |
|--------|--------|----------------------------------------------------------------------------------------------------|-------|--------|--------------------------|----------------|
| 概览     | 添加域名 〇 |                                                                                                    |       |        |                          | 请输入域名 Q        |
| 直播管理 🗸 | 域名     | CNAME (2)                                                                                                    | 业务类型「 | 媒体区域 7 | 状态 🔽                     | 操作             |
| 城名管理   | a-pus  | and the second second second second second second second second second second second second second second second | 推流域名  | 华东2    | • 正常运行                   | 域名配置 更多 ▼      |
| 日志管理   | a-play | contraction on a distance                                                                                        | 播流域名  | 华东2    | <ul> <li>正常运行</li> </ul> | 域名配置 模板管理 更多 ▼ |

### - 说明:

CNAME 栏中有感叹号(!)提示的说明还没有配置CNAME信息。请您按照以下步骤配置CNAME信息。

- 4. 添加CNAME记录。
  - a. 登录新网的域名解析控制台。
  - b. 进入对应域名的域名解析页。
  - c. 选择 添加新的别名。

| 别名 (CNAME)( | 最多允许20条)          | 别名主   | 机    |       |      | TTL   | 操作     | 帮助 |
|-------------|-------------------|-------|------|-------|------|-------|--------|----|
| 一共有0行,当前第   | 1/0页,每页20行 首页 上一页 | 下一页   | 毛页 到 | 页 确定  |      |       |        |    |
|             |                   | 10.02 |      |       |      | 3600  |        |    |
| 漆加新的别名      |                   |       |      |       |      | 提交 E: | 只提交新加约 | 记录 |
| 加速域名        | 占前 <i>缀</i>       | 直播    | 控制   | 台复制来的 | CNAN | 1E值   |        |    |

- · 记录类型选择为 CNAME。
- ・ 主机记录即域名的前缀。例如, 要添加 testlive.aliyun.com, 前缀就是 testlive
- · 记录值填写为您复制的CNAME值。
- ·解析线路和TTL 默认值即可。
- d. 单击提交。
  - · CNAME配置生效时间:新增CNAME记录会实时生效,而修改CNAME记录需要最多72 小时生效时间。
  - ·添加时如遇添加冲突,可考虑换一个加速域名,或参考解析记录互斥规则调整记录。
  - · 配置完CNAME后,由于状态更新约有10分钟延迟,阿里云视频直播控制台的域名列表可能仍提示未配置CNAME,请忽略。

配置CNAME完毕,CNAME配置生效后,视频直播服务也会立即生效。

5. 播流域名进行CNAME解析之后,您需要按照同样的步骤对 推流域名 进行CNAME解析。

验证CNAME配置是否已生效

配置CNAME后,不同的DNS服务商CNAME配置生效的时间也不同。您可以 ping或 dig您所添加的加速域名,如果被转向 \*.\*kunlun\*.com,即表示CNAME配置已经生效,视频直播推流域名和播流域名也已生效。

| C:\Users\                                                                                         | >ping | l.cn                                                                                               |       |        |
|---------------------------------------------------------------------------------------------------|-------|----------------------------------------------------------------------------------------------------|-------|--------|
| 正在 Ping 1<br>来自 122.227.164.206<br>来自 122.227.164.206<br>来自 122.227.164.206<br>来自 122.227.164.206 |       | .com [122.227.164.206]<br>时间=16ms TTL=105<br>时间=12ms TTL=105<br>时间=12ms TTL=105<br>时间=14ms TTL=105 | 具有 32 | 字节的数据: |

# 2.3 关联域名

推流域名与播放域名添加成功后,您需要进行域名的关联才能进行推流和播流操作。

- 1. 登录 视频直播控制台。
- 2. 单击 域名管理。
- 3. 选择所需的 播流域名,并单击右侧的 域名配置。

| 直播控制台                                                                                                    | 域名管理    |                           |        |        |                          |                |
|----------------------------------------------------------------------------------------------------|---------|---------------------------|--------|--------|--------------------------|----------------|
| 概览                                                                                                    | 添加域名  O |                           |        |        |                          | 请输入域名 Q        |
| 直播管理 >>                                                                                                    | 域名      | CNAME ⑦                   | 业务类型 7 | 媒体区域 🏹 | 状态 〒                     | 操作             |
| 域名管理                                                                                                    | a-pu    | and server and server and | 推流域名   | 华东2    | <ul> <li>正常运行</li> </ul> | 域名配置 更多 ▼      |
| <ul> <li>资源监控</li> <li>一     <li>日志管理     <li>〇     <li>〇      <li>〇     </li> <li>〇      <li>〇     </li> <li>〇     </li> <li>〇     </li> <li>〇     </li> <li>〇     </li> <li>〇     </li> <li>〇     </li> <li>〇     </li> <li>〇     </li> <li>〇     </li> <li>〇     </li> <li>〇      </li> <li>〇      </li> <li>〇      </li> <li>〇     </li> <li>〇      </li> <li>〇     </li> <li>〇     </li> </li>     &lt;</li></li></li></li></li></li></li></li></li></li></li></li></li></li></li></li></li></li></li></li></li></li></li></li></li></li></li></li></li></li></li></li></li></li></li></li></li></li></li></li></li></li></li></li></li></li></li></li></li></li></li></li></li></ul> | a-pla   | and the second second     | 擂流域名   | 华东2    | <ul> <li>正常运行</li> </ul> | 域名配置 雙板管理 更多 ▼ |

4. 在 基本配置 > 推流信息 中,选择 推流信息 并单击 未配置。

| ← 返回域名列表 | a-play.≿                                                                                                    | 8 |
|----------|----------------------------------------------------------------------------------------------------|---|
| 基本配置     | 基础信息 <a>          推流信息         損効信息</a>                                                                                                    |   |
| HTTP头设置  | 中心推流信息                                                                                                    |   |
| HTTPS配置  | 中心推筑地址                                                                                                    |   |
| 访问控制     | rtmp//video-centralinecdn.com/AppName/StreamName?host=oplayaliyuntet.club<br>video-centralinecdn.com/AppName/StreamName?host=oplayaliyuntet.club |   |
| 高级配置     |                                                                                                    |   |
|          | ▼UTENUE14900L 未设置 / 用米通知当前域名推流状态,如推流成功、断流等消息推送                                                                                                   |   |
|          | 推流信息                                                                                                    |   |
|          | 推远越名<br> 本記夏/<br>「本記夏/<br>「茶田商志婦名、 終自动开戶製船功爆検流加速調客、使先規程感点宽梯连至距离用户局所的1 \u+开点,查做成小卡顿东                                                              |   |

5. 在推流域名下拉列表中,选择所需的推流域名并单击确定。

| 推流域名                         | ×               |
|------------------------------|-----------------|
| * 推流域名                       |                 |
| a                            |                 |
| 从当前域名列表中获取,若需新推流域名,请去域名管理页添加 |                 |
|                              | <del>1</del> 22 |
| WEIAE -F                     |                 |

6. 如果需要关联多个推流域名,请您单击页面下方的 添加推流信息 进行关联。

| ← 返回城名列表 | at <sup>in</sup> "                                                                                                    | 停用 |
|----------|----------------------------------------------------------------------------------------------------|----|
| +++==    | 基础信息 推流信息 播放信息                                                                                                    |    |
| 泰华能宣     | 1 + 14526                                                                                                    |    |
| HTTP头设置  | すい方法に                                                                                                    |    |
| HTTPS配置  | 中心推动地址                                                                                                    |    |
| 访问控制     | Tang/wwwwerealines/anewant/Banyanies/anewanter/waarea<br>video-centre/aniecan/com/agame/agas/banyane=StreamName可自定义接及,不同的值生成不同的推示和描述地址                                                                                                    |    |
| 高级配置     | 中心推测回调地址                                                                                                    |    |
|          | 未设置 /                                                                                                    |    |
|          | 用来通知当前或必推施状态,如拒绝施动。断绝物得思推送                                                                                                    |    |
|          | 推流信息                                                                                                    |    |
|          | 推击场名                                                                                                    |    |
|          | e                                                                                                    |    |
|          | 关联色流域名,将自动开启智能边缘推流加速服务,优先将视频内容推远全距离用户最近的Live节点,有效减少卡顿率                                                                                                    |    |
|          | CNAME                                                                                                    |    |
|          | e-ç unlunso.com                                                                                                    |    |
|          | 边事推造地址                                                                                                    |    |
|          | mp/vs o/applame/steamName/applame/steamName/steamName/applame/steamName/steamName/stea |    |
|          | 律近回调地让                                                                                                    |    |
|          | 未没置 🗸                                                                                                    |    |
|          | 用来通知当前域名推流状态,如推流成功。断流等消息推送                                                                                                    |    |
|          | 添加推流信息                                                                                                    |    |

# 2.4 配置鉴权

URL 鉴权功能旨在保护用户站点的内容资源不被非法站点下载盗用。鉴权功能默认为开启状态,建议您保持默认开启状态,否则会出现直播被盗录、盗播的风险。

当鉴权功能开启时,有默认鉴权和自定义鉴权两种鉴权方式,您可按需选择默认鉴权或自定义鉴 权。

・默认鉴权

默认鉴权中,鉴权key随机分配,有效时长 30 分钟。超过有效时间,鉴权失效。

- 1. 登录 视频直播控制台。
- 2. 单击 直播管理 > 地址生成器 > 边缘推流。

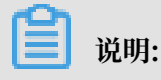

边缘推流可以把视频推流至最优 CDN 节点,以减少卡顿、拉流缓慢的问题。建议您优先选择 边缘推流。

3. 选择需要鉴权的 播流域名、关联的推流域名, 输入相应的 AppName 和 StreamName, 并 单击 开始生成。

| 直播控制台  | 地址生成器                                                      |
|--------|------------------------------------------------------------|
| 概览     | 边爆搬流 中心搬流                                                  |
| 直播管理へ  | 优先将视频推流至距离用户最近的CDN节点,后通过阿里内网将视频流播至直播中心,适用于主服分布在不同区域的场景了解更多 |
| 流管理    |                                                            |
| 录制文件管理 | a-play 添加地名                                                |
| 截图管理   | · 旅行                                                       |
| 地址生成器  | A方式 有效對於 30 分钟<br>- かかせと考えて即用用用:+-(命計: 十字計:                |
| 域名管理   | 11日本の11日本の11日本の11日本の11日本の11日本の11日本の11日本                    |
| 资源监控 💛 | A spub + 去关系                                               |
| 日志管理   | · 新設 · 新設 · 新設 · 新設 · 新設 · 新設 · 新設 · 新設                    |
|        | A方式 有效时长 30 分钟                                             |
|        | 有效时长需在鉴权配置进行停攻 去傳改                                         |
|        | AppName                                                    |
|        | app                                                        |
|        | StreamName                                                 |
|        | stream                                                     |
|        | 开始生成 地址示例说明                                                |

# ] 说明:

您可以按需对推流域名或播放域名进行鉴权。建议您对推流域名和播流域名都进行鉴权,以 减少直播被盗录、盗播的风险。

#### 您可以获得鉴权的推流地址和播流地址。

| 推流地址                                                                  |    |
|-----------------------------------------------------------------------|----|
| rtmp://a-push. /app/stream?auth_key=1531311721-0-                     | 复制 |
| <b>酒</b> 流地址                                                          |    |
| 原画                                                                    |    |
| rtmp://a-play.dapp/stream?auth_key=1531312320-0-0-89eff5a32c89134e5   |    |
| http://a-play.a app/stream.flv?auth_key=1531312320-0-0-818431d1bddd67 |    |
| http://a-play.aspp/stream.m3u8?auth_key=1531312320-0-0-603e2e4b2a3    |    |

#### ・自定义鉴权

如不采用默认配置,您也可以对鉴权 主KEY、副KEY、有效时长、AppName 和 StreamName 等进行自定义,然后再生成 鉴权URL 进行推流。

1. 登录视频直播控制台。

2. 单击 域名管理,分别选择您想要自定义鉴权的推流域名和播流域名,并单击 域名配置。

| 直播控制台        | 域名管理  |                                    |        |        |                          |                |
|--------------|-------|------------------------------------|--------|--------|--------------------------|----------------|
| 概览           | 添加域名  |                                    |        |        |                          | 请输入域名 Q        |
| 直播管理         | 域名    | CNAME (?)                          | 业务类型 〒 | 媒体区域 〒 | 状态 〒                     | 操作             |
| 域名管理         | a-pu: | and the second second second       | 推流域名   | 华东2    | <ul> <li>正常运行</li> </ul> | 域名配置 更多 ▼      |
| 资源监控<br>日志管理 | a-pla | and the state of the second second | 播流域名   | 华东2    | <ul> <li>正常运行</li> </ul> | 域名配置 模板管理 更多 ▼ |

3. 单击 访问控制,选择 URL 鉴权,并单击 修改配置。

| ← 返回域名列表 | a-play.a                                                                                          |
|----------|---------------------------------------------------------------------------------------------------|
| 基本配置     | Refer防盗链 URL监权 IP黑名单                                                                              |
| HTTP头设置  |                                                                                                   |
| HTTPS配置  | URL鉴权                                                                                             |
| 访问控制     | 已设置                                                                                               |
| 高级配置     | 高级防盗链功能,设置监视KEY对URL进行加密,保护源站资源<br>监权类型<br>A方式<br>主KEY<br>vL6bRuFVDd<br>副KEY<br>无<br>有效时长<br>30 分钟 |

您还可以在 直播管理 > 地址生成器 > 边缘推流 中,单击 播流域名 和 关联的推流域名 下方的 去修改 快速进入自定义鉴权页面。

| 直播控制台  | 地址生成器                                                                                                    |
|--------|----------------------------------------------------------------------------------------------------|
| 概览     | 边缘推流 中心推流                                                                                                    |
| 直播管理   | 优先将视频推流至距离用户最近的CDN节点,后通过阿里内网将视频流推至直播中心,适用于主播分布在不同区域的场景了解更多                                                                                                    |
| 流管理    | 播流域名                                                                                                    |
| 录制文件管理 | a-play. The a-play. The a-pla |
| 截图管理   | 鉴权                                                                                                    |
| 地址生成器  | A方式 有效时长 30 分钟                                                                                                    |
| 域名管理   | 有效时长需在鉴权配置进行修改 去修改                                                                                                    |
| 资源监控   | a-push. The second second sec |
| 日志管理   | 鉴权<br>A方式有效时长 30 分钟<br>有效时长需在鉴权配置进行修改 <mark>去修改</mark><br>AppName                                                                                                    |
|        |                                                                                                    |
|        | Streamivaime                                                                                                    |
|        | 开始生成 地址示例说明                                                                                                    |

4. 在 URL 鉴权 页面,对 主KEY、副KEY、有效时长 进行自定义配置,并单击 确定。

| URL鉴权<br>EVEN<br>EVEN<br>URL鉴权<br>A方式<br>THEN<br>THEN |    |
|----------------------------------------------------------------------------------------------------|----|
| ▲<br>鉴权类型<br>▲<br>方式<br>↓                                                                                                    |    |
| 监权美型<br>A方式 ↓                                                                                                    |    |
|                                                                                                    |    |
|                                                                                                    |    |
|                                                                                                    |    |
| vL6bRuFVDd                                                                                                    |    |
| 6~32个字符,支持大写字母、小写字母、数字                                                                                                    |    |
| 备KEY                                                                                                    |    |
| 请输入备KEY                                                                                                    |    |
| 6~32个字符,支持大写字母、小写字母、数字                                                                                                    |    |
| 有效时长                                                                                                    |    |
| 30 分钟                                                                                                    |    |
|                                                                                                    |    |
| 确定                                                                                                    | 取消 |
|                                                                                                    |    |
|                                                                                                    |    |

主KEY 是计算加密字符串的一个密钥。若 主KEY 执行更换,所有使用 主KEY 的地址会立 即失效。副KEY 的作用是,当主KEY 需要更换时,使用 主KEY 的推流或播放地址不会马上 中断,副KEY 做为更换的桥接。

5. 在 直播管理 > 地址生成器 > 边缘推流 中,选择需要鉴权的 播流域名、关联的推流域名,输 入相应的 AppName 和 StreamName,并单击 开始生成。

| 直播控制台      | 地址生成器                                                                                                    |
|------------|----------------------------------------------------------------------------------------------------|
| 概览         | 边缘推流 中心推流                                                                                                    |
| 吉福管理 、     |                                                                                                    |
| Alwork /   | 优先将视频推流至距离用户最近的CDN节点,后通过阿里内网将视频流推至直播中心,适用于主播分布在不同区域的场景了解更多                                                                                                    |
| 流管理        | <b>第</b> 24 使之                                                                                                    |
| 录制文件管理     | a-play. • Ablatica                                                                                                    |
| 截图管理       | 歳权                                                                                                    |
| 物批生成器      | A方式 有效时长 30 分钟                                                                                                    |
| HUMLILANAR | whether of the second second |
| 域名管理       |                                                                                                    |
|            | 关联的推流域名                                                                                                    |
| 资源监控 🗸 🗸   | e-push                                                                                                    |
| 日志管理       | <u>並</u> 仅                                                                                                    |
|            | A方式 有效时长 30 分钟                                                                                                    |
|            | 有效时长需在鉴识配置进行修改去修改                                                                                                    |
|            | AppName                                                                                                    |
|            | арр                                                                                                    |
|            | StreamName                                                                                                    |
|            | stream                                                                                                    |
|            | 开始生成 地址示例说明                                                                                                    |

您可以获得鉴权的推流地址和播流地址。

# 3 推流与播流

### 3.1 PC端推流与播流

视频直播使用边缘推流,优先将视频推流至最优CDN节点,保证您访问的都是最佳的上行网络,减 少因上行传输带来的卡顿、拉流缓慢的问题。请您按照以下步骤进行推流和播流操作。

前提条件

推流和播放工具

- ・ 推流工具: 下载并安装推流工具。本文以使用OBS推流工具为例说明。下载地址见 OBS官方下 载地址。
- ·播放工具:下载并安装播流工具。本文以使用VLC播放器为例说明。下载地址见 VLC media player官方下载地址

#### 推流

- 1. 登录 视频直播控制台。
- 2. 单击 直播管理 > 地址生成器。
- 3. 选择您创建的 播流域名 和关联的 推流域名。
- 4. 输入 AppName 和 StreamName。

### 5. 单击 开始生成。

| 地址生成器                                                     |                                      |
|-----------------------------------------------------------|--------------------------------------|
| 边缘推流中心推流                                                  |                                      |
| 优先将视频推流至距离用户最近的CDN节点,后                                    | 通过阿里内网将视频流推至直播中心,适用于主播分布在不同区域的场景了解更多 |
| 播流域名<br><b> そ 日本 日本 日本 日本 日本 日本 日本 日本 日本 日本 日本 日本 日本 </b> | 添加域名                                 |
| 鉴权<br>A方式有效时长30分钟<br>有效时长需在鉴权配置进行修改去修改                    |                                      |
| 关联的推流域名                                                   | 去关联                                  |
| 鉴权<br>A方式 有效时长 30 分钟<br>有效时长需在鉴权配置进行修改 去修改                |                                      |
| AppName                                                   |                                      |
| арр                                                       |                                      |
| StreamName                                                |                                      |
| stream                                                    |                                      |
| 开始生成地址示例说明                                                |                                      |

#### 您可以获得推流地址和播流地址。

| 推流地址                        |                                                         |
|-----------------------------|---------------------------------------------------------|
| rtmp://a                    | om/app/stream?auth_key=1543388631-0-0-d9e754c32c60591bc |
| 播流地址                        |                                                         |
| 原画                          |                                                         |
| rtmp://;                    | n/app/stream?auth_key=1543388631-0-0-84f76276d992a81c   |
| http://a                    | v/app/stream.flv?auth_key=1543388631-0-0-4be3492319d14c |
| http://a-pray.cary.cary.car | )/app/stream.m3u8?auth_key=1543388631-0-0-389256d6479   |

6. 下载并安装OBS推流工具。

\*\*\*\*\*

关于OBS推流工具配置及使用,详情参见 OBS推流工具。

您需要将鉴权后的推流地址分两部分输入 URL 与 流秘钥 中。

- · URL:填写包含AppName前的地址,
- · 流名称:填写包含StreamName后的地址。

以推流地址rtmp://push.aliyunlive.com/app/stream?auth\_key=1543302081-0-0 -9c6e7c8190c10bdfb3c0\*\*\*\*\*\*\*\***为例**,

- URL: 填写rtmp://push.aliyunlive.com/app/,
- ・ 流名称: 填写stream?auth\_key=1543302081-0-0-9c6e7c8190c10bdfb3c0

| 9 设置              | the star also block that a local                                                   | ? X |
|-------------------|------------------------------------------------------------------------------------|-----|
| ,是 画              | 流类型 自定义流媒体服务器                                                                      | ¢   |
| <u>〔</u> 流        | URL rtmp://push.aliyunlive.com/app/<br>流名称 stream?auth_key=1542178197-0-0-9194£8b7 | 隐藏  |
| <b>()</b> 輸出      | ■ 使用身份验证                                                                           |     |
| 音频                |                                                                                    |     |
|                   |                                                                                    |     |
|                   |                                                                                    |     |
| いた。<br>うった。<br>高级 |                                                                                    |     |

📕 说明:

以上推流地址示例由推流域名、AppName、StreamName和鉴权串组成,您需要根据实际情况,替换成您自己的AppName、StreamName和相应的鉴权串。

播流

1. 下载并安装VLC播放器。

关于VLC播放器使用,参见 VLC播放器。

2. 打开VLC播放器。

3. 单击 媒体 > 打开网络串流(N)。。

| 媒       | 本(M) 播放(L) 音频(A) | 视频(V) 字幕(T)  | 工具(O) | 视图(I) | 帮助(H) |
|---------|------------------|--------------|-------|-------|-------|
|         | 打开文件(F)          | Ctrl+O       |       |       |       |
|         | 打开多个文件(O)        | Ctrl+Shift+O |       |       |       |
|         | 打开文件夹(F)         | Ctrl+F       |       |       |       |
| ۲       | 打开光盘(D)          | Ctrl+D       |       |       |       |
| <u></u> | 打开网络串流(N)        | Ctrl+N       |       |       |       |
| 5       | 打开捕获设备(C)        | Ctrl+C       |       |       |       |
|         | 从剪贴板打开位置(L)      | Ctrl+V       |       |       |       |
|         | 打开最近媒体(R)        | +            |       |       |       |
|         | 保存播放列表为文件(F)     | Ctrl+Y       |       |       |       |
|         | 转换 / 保存(R)       | Ctrl+R       |       |       |       |
| ((•))   | 流(S)             | Ctrl+S       |       |       |       |
|         | 在播放列表末端退出        |              |       |       |       |
|         | 退出(Q)            | Ctrl+Q       |       |       |       |
|         |                  |              |       |       |       |

4. 根据推流操作步骤6 获取播流地址。

#### 5. 在 请输入网络URL 中, 输入播流地址并单击播放。

以播流地址rtmp://play.aliyunlive.com/app/stream?auth\_key=1543300311-0-0 -d47ce016332bf280cf275\*\*\*\*\*\*为例,将播流地址复制到URL的输入框并单击播放即 可。

| 🛓 打开媒体                                                                                                    |                  |
|----------------------------------------------------------------------------------------------------|------------------|
| ▶ 文件 (Jr)                                                                                                    |                  |
| ┌────────────────────────────────────                                                                                                    |                  |
| 请输入网络 URL:                                                                                                    | -14-50-55 -2.0 - |
| http://www.example.com/stream.avi<br>rtp://@:1234<br>mms://mms.examples.com/stream.asx<br>rtsp://server.example.org:8080/test.sdp<br>http://www.yourtube.com/watch?v=gg64x |                  |
| 显示更多选项 (M)                                                                                                    | あの) 🚽 「即消の)      |
|                                                                                                    |                  |

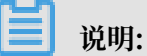

以上播流地址示例由播流域名、AppName、StreamName和鉴权串组成,您需要根据实际情况,替换成您自己的AppName、StreamName和相应的鉴权串。

### 3.2 移动端推流与播流

您可以使用阿里云提供的推流与播放Demo进行移动端的推流与播流操作。

#### 前提条件

下载推流与播流Demo

- · 您需要在两台手机分别安装推流与播流Demo。一台手机进行推流的同时,另一台进行播流操作。
- · 受微信和QQ限制,请您使用 钉钉 或其他第三方扫码软件扫描安装。

请您使用钉钉扫描以下二维码、安装移动端云一体化Demo,进行体验。

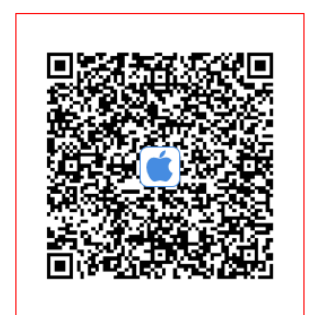

iOS扫码体验

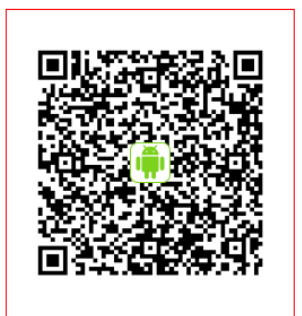

Android扫码体验

#### 推流

- 1. 获取推流地址。
  - ·您可以在控制台中获取推流地址。参见 PC端推流与播流。
  - · 您还可以在移动端获取推流地址。

在 推流设置 页面,单击推流地址右侧的 NEW,系统会自动创建一个推流地址,同时生成一 个播流地址的二维码(播流地址会自动拷贝到剪切板,您可以粘贴到播放器或扫描该二维码 观看视频)。如下图所示:

| 下 <del>午</del> 3:42 |             | 0.00K/s ∦ ℓ  | 🕯 🕱            |
|---------------------|-------------|--------------|----------------|
| <                   | 推济          | ·<br>行设置     |                |
| tmp://pust          | h-demo-rtmp | o.aliyunlive |                |
| 防止多人使用同             | 同一地址推流造     | i成异常,建议更打    | <u> 换推</u> 流地址 |
| 分辨率                 |             |              | <b>_</b> 540P  |
| 码控模式                | 清晰度优        | 流畅度优         | 自定义            |
| 目标码率                | 1200        |              | кв             |
| 最小码率                | 600         |              | КВ             |
| 初始码率                | 1200        |              | КВ             |
| 音频码率                | 64          |              | КВ             |
| 最小帧率                | •           |              |                |
|                     | 开如          | 台推流          |                |

- 2. 将获取的推流地址输入至推流地址输入框。
- 3. 在推流设置页面,对页面列出参数项进行配置。

参数项较多,此处不一一列举。您可以按照默认值进行推流,也可以在 码控模式 中选择 自定义 模式,根据需求自行配置参数。

4. 单击 开始推流。

播流

- 1. 获取播流地址。
  - ·您可以从控制台获取播流地址。参见 PC 端推流与播流。
  - ·您还可以输入另一台手机自动创建的播流地址,或扫描系统自动生成的二维码来进行播流操作。
- 2. 打开阿里云视频,并单击视频播放。

### 3. 单击 vid或URL播放。

| ull中国移动 🗢 | 下午3:35    | L)       |
|-----------|-----------|----------|
| <         |           | [+]      |
| 00:00:00  |           | 00:00:00 |
| 视频列表      | 日志        | 离线视频     |
|           |           |          |
|           | vid或URL播放 |          |

#### 4. 选择 URL播放并输入播流地址。

| 下午4:16                                         |        | 1.66M/s 🕸 🕸 🗟 🗔 | <b></b> 22% |
|------------------------------------------------|--------|-----------------|-------------|
| <                                              | 播放     | 设置              |             |
|                                                | vid 播放 | URL 播放          |             |
| URL                                            |        |                 | Ξ           |
| http://player.alicdn.com/video/aliyunmedia.mp4 |        |                 |             |
|                                                |        |                 |             |
| 开启播放界面                                         |        |                 |             |

5. 单击 开启播放界面。